## How to order Uniforms

Go to the school's website (https://westerntech.edu)

Scroll to the bottom and select **Student Services**. From there, select **Western Tech Bookstore** located on the right-hand side of the page under Student Links.

| CURRENT STUDENTS<br>Course Catalog<br>Consumer Information<br>Holiday Schedule<br>School Complaint Policy<br>Student Portal<br>Student Login<br>Student Login<br>Student Services<br>Tuition Costs/Addendum<br>Tuition Payments<br>Western Tech Alert System<br>Western Tech Bookstore |                                                                                                |                                            |
|----------------------------------------------------------------------------------------------------|------------------------------------------------------------------------------------------------|--------------------------------------------|
| Western Tech<br>STUDENT SERVICES                                                                                                    | a calla                                                                                        | STUDENT LINKS                              |
| If life gets a little tough, there are many communi<br>stay in school and not let personal challenges kee                                                                                                    | y resources available here in El Paso. We encourage you to<br>p you from getting an education. | Student Services Student Portal            |
| We're here for you. At both campuses, Western Te<br>direct you to these resources.                                                                                                    | stern Technical College has a Student Services Coordinator who can                             | Tuition Payments                           |
| For information on Emergency Grants click here o                                                                                                    | r on the menu on the Student Links menu.                                                       | Course Catalog                             |
| To learn more, please contact our Student Service<br><b>Plaza Campus</b><br>Miriam Ortega<br>(915) 231-4919                                                                                                    | s Coordinator:                                                                                 | Holiday Schedule<br>Western Tech Bookstore |
| Mortegagiwesterritech.edu<br>Diana Campus<br>Leticia Moreno                                                                                                    |                                                                                                | Emergency Grants                           |

In the new tab, sign in with your school email. Select Yes to stay signed in.

| wt Str                                                                                                    | WR Extern<br>Colorer                                                                                                    |  |  |  |
|----------------------------------------------------------------------------------------------------|----------------------------------------------------------------------------------------------------|--|--|--|
| raheste bioging/@email.westerntech.edu                                                                                                    | email.westerntech.edu                                                                                                    |  |  |  |
| Enter password                                                                                                    | Stay signed in?                                                                                                    |  |  |  |
| Password                                                                                                    | Do this to reduce the number of times you are asked<br>to sign in.                                                                                               |  |  |  |
| Forgot my pessiond<br>Sign in                                                                                                    | Don't show this again No Yes                                                                                                    |  |  |  |
| If you forgot your password, please use the "Can't<br>Access Your Account". If you are unable the recover<br>the password, clease with the IT office on campus. | If you forgot your password, please use the "Can't<br>Access Your Account". If you are unable the recover<br>the password, please visit the IT office on campus. |  |  |  |

Once you have successfully signed in, you will view the "My Account" page. Here you will see any materials or eBooks that have been issued to you.

| Western Technical<br>College |            |            |  |            |  |          |  |          |      |
|------------------------------|------------|------------|--|------------|--|----------|--|----------|------|
| Μγ Αςςοι                     | My Account |            |  |            |  |          |  |          |      |
| Order History                | eBooks     |            |  |            |  |          |  |          |      |
|                              |            |            |  |            |  |          |  |          | Info |
| Order                        |            | Date       |  | Total      |  | Semester |  | Shipping |      |
| 17522622                     |            | 04/11/2023 |  | (\$102.58) |  | TEST     |  | N/A      |      |
| <u>17477494</u>              |            | 03/30/2023 |  | \$102.58   |  | TEST     |  | N/A      |      |
|                              |            |            |  |            |  |          |  |          |      |
|                              |            |            |  |            |  |          |  |          |      |

To order uniforms for your program, select the "New Order" button.

| Western Te<br>Colleg | chnical<br>ge |            |          |           |   |
|----------------------|---------------|------------|----------|-----------|---|
| My Ac                | count         |            |          | New Order |   |
| Order His            | tory eBoo     | ks         |          |           |   |
|                      |               |            |          | Info      |   |
| Order                |               | Date       | Semester | Shipping  |   |
| <u>175226</u>        | 22            | 04/11/2023 | TEST     | N/A       |   |
| <u>174774</u>        | <u>94</u>     | 03/30/2023 | TEST     | N/A       |   |
|                      |               |            |          |           |   |
|                      |               |            |          |           |   |
| _                    |               |            |          |           | _ |

Select your current course and then select "Continue".

| Western Tech<br>College                   | hnical                                    |                  |                              |              |                    |            |
|-------------------------------------------|-------------------------------------------|------------------|------------------------------|--------------|--------------------|------------|
| Select Cours                              | ses                                       | Choose Materials | Optional                     | Review Cart  | Shipping           | Payment    |
| Select (<br>Instructions<br>Select all co | Courses for<br>s<br>ourses as they appear | 23SU             | e" to view course materials. |              | Search for courses | ٩          |
| □ All<br>✓                                | Course Title                              | O AEROSPACE      | Course Code<br>AER01201      | Course Title | Course Cod         |            |
|                                           |                                           |                  |                              |              |                    | Continue 🔿 |

Select "Add to Cart".

| Ň | Vestern Technical<br>College                                                |                                     |                                    |                          |             |                           |
|---|-----------------------------------------------------------------------------|-------------------------------------|------------------------------------|--------------------------|-------------|---------------------------|
|   | Select Courses                                                              | Choose Materials                    | Optional                           | Review Cart              | Shipping    | Payment                   |
| C | Dptional for 23SU Instructions Listed below are optional materi "Continue". | als for the courses selected. Click | "Add to Cart" for the items you wa | nt to purchase and click |             |                           |
|   |                                                                             |                                     |                                    |                          | Hide previo | ously purchased materials |
|   | FUEL SYSTEMS                                                                |                                     |                                    |                          |             | FS101                     |
|   | BINFO                                                                       | WESTERN TECH-AUT                    | O SHIRT-CHARCOAL-SET               | OF 4                     |             |                           |
|   |                                                                             |                                     |                                    |                          |             | Continue 🔿                |

| size Small<br>Small<br>Medium<br>Large<br>Extra-Large<br>2X-Large<br>3X-Large<br>3X-Large | Select Option                        |             | Ī  |
|-------------------------------------------------------------------------------------------|--------------------------------------|-------------|----|
| Small<br>Medium<br>Large<br>Extra-Large<br>2X-Large<br>3X-Large<br>3X-Large               | size                                 | Small v     |    |
| A Medium Large Extra-Large 2X-Large 3X-Large 3X-Large                                     |                                      | Small       |    |
| Large<br>Extra-Large<br>2X-Large<br>3X-Large                                              |                                      | Medium      |    |
| Extra-Large<br>2X-Large<br>3X-Large                                                       |                                      | Large       |    |
| 2X-Large<br>3X-Large                                                                      |                                      | Extra-Large | Ľ. |
| 3X-Large                                                                                  |                                      | 2X-Large    |    |
| lected. Click "Add to Cart" for the i Av Large                                            |                                      | 3X-Large    |    |
| 4^-Laige                                                                                  | ected. Click "Add to Cart" for the i | 4X-Large    |    |
| 5X-Large                                                                                  |                                      | 5X-Large    |    |

Select the preferred size and then select "Continue".

In the review page, select "Continue".

| Western Technical<br>Cologe |                                                                                                    |                            |                    |             |                               |            |  |  |
|-----------------------------|----------------------------------------------------------------------------------------------------|----------------------------|--------------------|-------------|-------------------------------|------------|--|--|
| Select Course               | s                                                                                                    | Choose Materials           | Optional           | Review Cart | Shipping                      | Payment    |  |  |
| Review (                    | Cart for 23                                                                                                    | ISU                        | 1 Item(s) selected |             |                               |            |  |  |
| Instructions                | eBook Info                                                                                                    | POD Info                   |                    |             |                               |            |  |  |
| Below are the or additional | Below are the items you selected to purchase. To add additional items to your cart, use the navigation bar above to view required<br>or additional materials. Once your cart is finalized, click "Continue". |                            |                    |             |                               |            |  |  |
|                             | Title                                                                                                    |                            |                    | Fo          | rmat                          | Quantity   |  |  |
| 1                           | WESTERN TECH-<br>FUEL SYSTEMS • FS10<br>SZSY42CF_4                                                                                                    | AUTO SHIRT-CHARCOAL-SET OF | 4                  | Siz         | ed Uniforms<br>e: Extra-Large | 1          |  |  |
|                             | 8 INFO                                                                                                    |                            |                    |             |                               |            |  |  |
|                             |                                                                                                    |                            |                    |             |                               |            |  |  |
|                             |                                                                                                    |                            |                    |             |                               | Continue 🔿 |  |  |

Fill in the required areas with accurate information.

| Western Technical<br>College     |                                                                                                    |                    |                               |             |          |         |  |  |
|----------------------------------|----------------------------------------------------------------------------------------------------|--------------------|-------------------------------|-------------|----------|---------|--|--|
| Select Courses                   | Choose Materials                                                                                                    |                    | Optional                      | Review Cart | Shipping | Payment |  |  |
| Shipping for 23SU                |                                                                                                    | 1 Item(s) selected |                               |             |          |         |  |  |
| Instructions PO Box and Milit    | tary Addresses                                                                                                    |                    |                               |             |          |         |  |  |
| Complete all required fields and | Complete all required fields and click "Continue". Shipping Options are updated based on the entered Shipping Address. |                    |                               |             |          |         |  |  |
| User Information                 | User Information                                                                                                    |                    |                               |             |          |         |  |  |
|                                  | * First Name                                                                                                    | John               |                               |             |          |         |  |  |
|                                  | * Last Name                                                                                                    | Doe                |                               |             |          |         |  |  |
|                                  | * Phone                                                                                                    | 915-555-555        | 5                             |             |          |         |  |  |
|                                  | * Email                                                                                                    | john.doe@er        | mail.westerntech.edu          |             |          |         |  |  |
|                                  | * Campus                                                                                                    | Western Tech       | nnical College - Plaza Campus | ~           |          |         |  |  |

Select the campus you are attending.

| Shipping Address | 5                  | Required                                                        |
|------------------|--------------------|-----------------------------------------------------------------|
|                  | * Select Location  | My Shipping Address                                             |
|                  | * Address Line 1   | My Shipping Address<br>Western Technical College - Diana Campus |
|                  | Address Line 2     | Western Technical College - Plaza Campus                        |
|                  | *Zip Code          |                                                                 |
|                  | *City/County/State | Enter a valid zip code 🗸                                        |
|                  | * Country          | United States ~                                                 |
|                  |                    | PO Box Address                                                  |
|                  |                    |                                                                 |

Ground shipment is automatically checked. Select "Continue"

| Shipping Options |                              |            |
|------------------|------------------------------|------------|
|                  | Ground - (1-5 business days) |            |
|                  |                              | Continue 🔿 |

Select "Place Order".

| Western Technical<br>College                                                                             |                                                                                                    |          |             |          |               |  |  |  |
|----------------------------------------------------------------------------------------------------|----------------------------------------------------------------------------------------------------|----------|-------------|----------|---------------|--|--|--|
| Select Courses                                                                                           | Choose Materials                                                                                                    | Optional | Review Cart | Shipping | Payment       |  |  |  |
| Payment for 23SU                                                                                         |                                                                                                    |          |             |          |               |  |  |  |
| Instructions                                                                                             |                                                                                                    |          |             |          |               |  |  |  |
| The total amount due will be ch<br>needed and click "Continue".                                          | The total amount due will be charged to your school account based on your available spending limit. Complete the below as needed and click "Continue". |          |             |          |               |  |  |  |
|                                                                                                    |                                                                                                    |          |             |          |               |  |  |  |
| Payment                                                                                                  |                                                                                                    |          |             |          |               |  |  |  |
| Your order will be applied to your School Authorized Spending Limit. Continue to finalize your purchase. |                                                                                                    |          |             |          |               |  |  |  |
|                                                                                                    |                                                                                                    |          |             |          | Place Order ⊙ |  |  |  |

Once the order has been placed, you will view general information about the order that was submitted. You can print the page to have a copy of the order or select "My Account" to go back to the home page.

| Western Technical<br>College                                                                                                    |                                    |                        |            |
|----------------------------------------------------------------------------------------------------|------------------------------------|------------------------|------------|
| Your order has been submitted.                                                                                                    |                                    | Order#: 17653445       |            |
| Shipping Information                                                                                                    |                                    | Order Date: 06/02/2023 |            |
| Most orders placed by 2pm EST on a business day will ship that same day. Orders placed after 2pm EST or on a non-business day will ship the next business day. You will receive a notification email once the order ships with tracking information. All deliveries are based on the ship date. |                                    |                        |            |
| Orders generally ship via UPS, which delivers Monday through Friday. Shipments to a government APO address will be sent via the US Post Office. Your order may be delivered in multiple shipments or methods depending on the items purchased.                                                  |                                    |                        |            |
| Instructions to access digital course materials (ex: eBooks, Access Codes) will be sent to the email address entered on the order.<br>For more detailed shipping information please see Help FAQs. You can always visit My Account to view "Order History".                                     |                                    |                        |            |
|                                                                                                    |                                    |                        |            |
| Title                                                                                                    | Format                             | Quantity               | Shipping   |
| WESTERN TECH-AUTO SHIRT-CHARCOAL-SET OF 4<br>FUEL SYSTEMS + F5101<br>SZSY42CF_4                                                                                                    | Sized Uniforms<br>Size: Extra-Larg | 1<br>e                 | Processing |
|                                                                                                    |                                    |                        |            |
| Shipping Information                                                                                                    | Billing Information                |                        |            |
| John Smith                                                                                                    | School Authorized Spending Pu      | rchase                 |            |
| 9624 PLAZA CIR                                                                                                    |                                    |                        |            |
| EL PASO TX 79927                                                                                                    |                                    |                        |            |
| US                                                                                                    |                                    |                        |            |
| John Smith@email.westerntech.edu                                                                                                    |                                    |                        |            |
|                                                                                                    |                                    |                        |            |
| PRINT ORDER                                                                                                    |                                    |                        |            |